### Практическая работа РЕШЕНИЕ ЗАДАЧ ЛИНЕЙНОГО ПРОГРАММИРОВАНИЯ С ИСПОЛЬЗОВАНИЕМ Microsoft Excel

#### ЦЕЛЬ РАБОТЫ

Приобретение навыков решения задач линейного программирования в табличном редакторе Microsoft Excel.

## ИНСТРУКЦИЯ ПО ИСПОЛЬЗОВАНИЮ Microsoft Excel ДЛЯ РЕШЕНИЯ ЗАДАЧ ЛИНЕЙНОГОПРОГРАММИРОВАНИЯ

Для того чтобы решить задачу линейного программирования в табличном редакторе Microsoft Excel, необходимо выполнить следующие действия.

#### 1. Ввести условие задачи:

*а) создать экранную форму для ввода условия задачи:* переменных, целевой функции (ЦФ), ограничений

b) *ввести исходные данные в экранную форму*: коэффициенты ЦФ, коэффициенты при переменных в ограничениях, правые части ограничений;

с) *ввести зависимости из математической модели в экранную форму*: формулу для расчета ЦФ, формулы для расчета значений левых частей ограничений;

d) задать ЦФ (в окне "Поиск решения"): целевую ячейку, направление оптимизации ЦФ;

е) *ввести ограничения* (в окне "Поиск решения"): ячейки со значениями переменных, соотношения между правыми и левыми частями ограничений.

2. Запустить задачу на решение.

## ПРИМЕР РЕШЕНИЯ ЗАДАЧИ О ПРОИЗВОДСТВЕ КРАСКИ СРЕДСТВАМИ MICROSOFT EXCEL

### РАССМОТРИМ ЗАДЧУ О ПРОИЗВОДСТВЕ КРАСКИ.

Фабрика производит два вида красок: первый – для наружных, а второй – для внутренних работ. Для производства красок используются два ингредиента: А и В. Максимально возможные суточные запасы этих ингредиентов составляют 6 и 8 т соответственно. Известны расходы А и В на 1 т соответствующих красок (см. таблицу). Изучение рынка сбыта показало, что суточный спрос на краску 2-го вида никогда не превышает спроса на краску 1-го вида более, чем на 1 т. Кроме того, установлено, что спрос на краску 2-го вида никогда не превышает 2 т в сутки. Оптовые цены одной тонны красок равны: 30 ден. ед. для краски 1-го вида; 20 ден. ед. для краски 2-го вида.

Необходимо построить математическую модель, позволяющую установить, какое количество краски каждого вида надо производить, чтобы доход от реализации продукции был максимальным.

| Ингредиенты | Расход ингредиентов, т |                  |                      |
|-------------|------------------------|------------------|----------------------|
|             | Краска 1-го вида       | Краска 2-го вида | запас, т ингр./сутки |
| А           | 1                      | 2                | 6                    |
| В           | 2                      | 1                | 8                    |

#### Математическая

модель задачи:  $f = 3x_1 + 2x_2$   $\begin{cases}
x_1 + 2x_2 \le 6, \\
2x_1 + x_2 \le 8, \\
-x_1 + x_2 \le 1, \\
x_2 \le 2, \\
x_1 \ge 0, x_2 \ge 0
\end{cases}$  Создание экранной формы и ввод в нее условия задачи

|     | А              | В     | С        | D           | E           | F            |  |  |
|-----|----------------|-------|----------|-------------|-------------|--------------|--|--|
| 1   |                | ПЕРЕМ | енные    |             |             |              |  |  |
| 2   | Имя            | x1    | x2       |             |             |              |  |  |
| 3   | Значения       |       |          |             |             |              |  |  |
| 4   |                |       |          |             |             |              |  |  |
| 5   |                | ЦЕЛ   | ІЕВАЯ ФУ | нкция       |             |              |  |  |
| 6   |                |       |          | Значение ЦФ | Направление |              |  |  |
| 7   | Коэффициеты ЦФ | 3     | 2        |             | max         |              |  |  |
| 8   |                |       |          |             |             |              |  |  |
| 9   |                | C     | ГРАНИЧЕ  | ния         |             |              |  |  |
| 10  |                |       |          | Левая часть | Знак        | Правая часть |  |  |
| 11  | Ограничение 1  | 1     | 2        |             | м           | 6            |  |  |
| 12  | Ограничение 2  | 2     | 1        |             | ≤           | 8            |  |  |
| 13  | Ограничение 3  | -1    | 1        |             | м           | 1            |  |  |
| 14  | Ограничение 4  | 0     | 1        |             | ≤           | 2            |  |  |
| 15  | Ограничение 5  | 1     | 0        |             | 2           | 0            |  |  |
| 16  | Ограничение 6  | 0     | 1        |             | 2           | 0            |  |  |
| 4.7 |                |       |          |             |             |              |  |  |

*Примечание:* в результате решения задачи оптимальное значение целевой функции будет располагаться в ячейке D7, а соответствующие ему значения переменных – в ячейках B3:C3.

# Ввод зависимостей из математической модели в экранную форму

# Формула для расчета целевой функции.

В ячейку D7, в которой будет располагаться значение целевой функции, необходимо ввести формулу, по которой это значение будет рассчитано.

Согласно условию значение целевой функции определяется выражением  $f(x) = 3x_1 + 2x_2$ . Используя обозначения соответствующих ячеек в Excel, формулу для расчета целевой функции можно записать так:

## **=B7\*B3+C7\*C3**

Вводим эту формулу в ячейку D7.

После этого в данной ячейке появится значение 0.

Формулы для расчета значений левых частей ограничений.

Аналогично в ячейки D11: D14 вводим формулы для расчета левых частей ограничений:

| Адрес ячейки | Математическая запись левой части<br>ограничений | Формула Excel  |
|--------------|--------------------------------------------------|----------------|
| D11          | $x_1 + 2x_2$                                     | =B11*B3+C11*C3 |
| D12          | $2x_1 + x_2$                                     | =B12*B3+C12*C3 |
| D13          | $-x_1 + x_2$                                     | =B13*B3+C13*C3 |
| D14          | <i>x</i> <sub>2</sub>                            | =B14*B3+C14*C3 |
| D15          | <i>x</i> <sub>1</sub>                            | =B15*B3+C15*C3 |
| D16          | <i>x</i> <sub>2</sub>                            | =B16*B3+C16*C3 |

## Задание целевой функции

Дальнейшие действия производятся в окне "Поиск решения", которое вызывается из группы Анализ на вкладке Данные:

- ✓ в поле "Установить целевую" введите адрес целевой ячейки;
- ✓ выберите направление оптимизации ЦФ;

✓ в поле "Изменяя ячейки" введите адреса ячеек, в которых располагаются значения переменных. Это можно сделать как с клавиатуры, так и путем выделения мышью всех ячеек переменных непосредственно в экранной форме.

| Поиск решения                                  |                   |
|------------------------------------------------|-------------------|
| Установить целевую ячейку: \$D\$7 💽            | <u>В</u> ыполнить |
| Равной: • максимальному значению • значению: 0 | Закрыть           |
| Измен <u>я</u> я ячейки:                       |                   |
| \$B\$3:\$C\$3 Предполо <u>ж</u> ить            |                   |
| Ограничения:                                   |                   |
| Изменить                                       | Reconverse        |
| Удалить                                        | Справка           |
|                                                |                   |

## Ввод ограничений

Для задания каждого из ограничений задачи выполните следующие действия:

 ✓ нажмите кнопку "Добавить", после чего появится окно "Добавление ограничения";
 ✓ в поле "Ссылка на ячейку" введите адрес ячейки, в которой располагается значение левой части ограничения;

✓ в поле знака откройте список предлагаемых знаков и выберите нужный знак;

✓ в поле "Ограничение" введите адрес ячейки, в которой располагается значение правой части ограничения.

| Изменение ограничения | ×                                 |
|-----------------------|-----------------------------------|
| Ссылка на ячейку:     | Ограничение:                      |
| \$D\$11 💽 <=          | ✓ =\$F\$11 (15)                   |
| ОК Отмена             | До <u>б</u> авить <u>С</u> правка |
|                       |                                   |

После ввода всех необходимых данных окно «Поиск решения» должно выглядеть так:

| Установить целевую ячейку: \$D\$7 [К]<br>Равной: максимальному значению эначению: 0 Закрыть<br>минимальному значению<br>изменяя ячейки:<br>\$B\$3:\$C\$3 Предположить<br>0 граничения:<br>\$B\$3>=0<br>\$C\$3>=0<br>\$D\$11 <= \$F\$11<br>\$D\$12 <= \$F\$12<br>\$D\$13 <= \$F\$12<br>\$D\$13 <= \$F\$12<br>\$D\$13 <= \$F\$12<br>\$D\$13 <= \$F\$13 | Поиск решения                                                                                                    |                                    |
|----------------------------------------------------------------------------------------------------|----------------------------------------------------------------------------------------------------|------------------------------------|
| Измендя ячейки:         \$B\$3:\$C\$3         Ограничения:         \$B\$3>=0         \$C\$3>=0         \$D\$11 <= \$F\$11                                                                                                    | Установить целевую ячейку: \$D\$7 💽<br>Равной: Омаксимальному значению Означению: О                                                                         | <u>В</u> ыполнить<br>Закрыть       |
| Удалить                                                                                                    | Измендя ячейки:<br>\$B\$3:\$C\$3<br>Ограничения:<br>\$B\$3 >= 0<br>\$C\$3 >= 0<br>\$D\$11 <= \$F\$11<br>\$D\$12 <= \$F\$12<br>\$D\$13 <= \$F\$13<br>Ударить | Параметры<br>Восс <u>т</u> ановить |

Запуск задачи на решение производится из окна "Поиск решения" путем нажатия кнопки "Выполнить". После этого в экранной форме появляется оптимальное решение задачи:

|    |                |          |           | -           |             |              |  |
|----|----------------|----------|-----------|-------------|-------------|--------------|--|
|    |                | 7        | J-2       |             |             |              |  |
|    | А              | В        | С         | D           | E           | F            |  |
| 1  |                | ПЕРЕМ    | енные     |             |             |              |  |
| 2  | Имя            | x1       | x2        |             |             |              |  |
| 3  | Значения       | 3,333333 | 1,333333  |             |             |              |  |
| 4  |                |          |           |             |             |              |  |
| 5  |                | ЦЕЛ      | ІЕВАЯ ФУІ | нкция       |             |              |  |
| 6  |                |          |           | Значение ЦФ | Направление |              |  |
| 7  | Коэффициеты ЦФ | 3        | 2         | 12,66666667 | max         |              |  |
| 8  |                |          |           |             |             |              |  |
| 9  |                | C        | ГРАНИЧЕ   | ния         |             |              |  |
| 10 |                |          |           | Левая часть | Знак        | Правая часть |  |
| 11 | Ограничение 1  | 1        | 2         | 6,00        | ≤           | 6            |  |
| 12 | Ограничение 2  | 2        | 1         | 8,00        | N           | 8            |  |
| 13 | Ограничение 3  | -1       | 1         | -2,00       | 5           | 1            |  |
| 14 | Ограничение 4  | 0        | 1         | 1,33        | N           | 2            |  |
| 15 | Ограничение 5  | 1        | 0         | 3,33        | 2           | 0            |  |
| 16 | Ограничение 6  | 0        | 1         | 1,33        | 2           | 0            |  |
| 17 |                |          |           |             |             |              |  |

После установки для всех затемненных ячеек задачи дробного формата получим следующий результат:

|    | А              | В     | С        | D           | E           | F            |
|----|----------------|-------|----------|-------------|-------------|--------------|
| 1  |                | ПЕРЕМ | енные    |             |             |              |
| 2  | Имя            | x1    | x2       |             |             |              |
| 3  | Значения       | 3 1/3 | 1 1/3    |             |             |              |
| 4  |                |       |          |             |             |              |
| 5  |                | ЦЕЛ   | ІЕВАЯ ФУ | нкция       |             |              |
| 6  |                |       |          | Значение ЦФ | Направление |              |
| 7  | Коэффициеты ЦФ | 3     | 2        | 12 2/3      | max         |              |
| 8  |                |       |          |             |             |              |
| 9  |                | C     | ГРАНИЧЕ  | ния         |             |              |
| 10 |                |       |          | Левая часть | Знак        | Правая часть |
| 11 | Ограничение 1  | 1     | 2        | 6           | ≤           | 6            |
| 12 | Ограничение 2  | 2     | 1        | 8           | ≤           | 8            |
| 13 | Ограничение 3  | -1    | 1        | -2          | ≤           | 1            |
| 14 | Ограничение 4  | 0     | 1        | 1 1/3       | ≤           | 2            |
| 15 | Ограничение 5  | 1     | 0        | 3 1/3       | 2           | 0            |
| 16 | Ограничение 6  | 0     | 1        | 1 1/3       | 2           | 0            |
| 17 |                |       |          |             |             |              |